## tusligo – der TuSLi-Twitter-Account

Um allen Interessierten die Möglichkeit zu geben, sich über Spielergebnisse, Live-Infos, Kurzberichte und andere wichtige Dinge unserer Hockey-Teams schnell und fast "live" zu informieren, haben wir den twitter-Account "tusligo" ins Leben gerufen. Um diesen Account mit Leben zu füllen, brauchen wir Freiwillige möglichst in JEDEM TEAM, die Lust haben, die entsprechenden Kurz-Nachrichten zu schreiben und über "tusligo" abzuschicken. Es ist ganz einfach, braucht ganz wenig Zeit und ist eine tolle Chance, unsere TuSLi-Hockeyfamilie auf dem Laufenden zu halten.

In wohl jedem Team gibt es mittlerweile Spieler, Trainer oder Eltern, die über einen Computer und/oder ein Smartphone verfügen und es wäre prima, wenn wir pro Team ein paar Freiwillige finden, die über ihre Mannschaft twittern.

Aber wir brauchen auch diejenigen, die "Follower" werden, also all die Fans unserer großen, mittleren und kleinen Hockeykünstler, die sich als Empfänger der Nachrichten registrieren!

# Was jeder dafür braucht, ist ein twitter-Account - und wie ihr den bekommt, erfahrt ihr jetzt.

Das Eröffnen eines twitter Accounts ist einfacher als viele glauben. Die Tweets (Nachrichten), die über twitter kommen, sind keine SMS und keine Email. Die Tweets werden nur dann wahrnehmbar, wenn das eigene twitter-Konto aufgerufen wird. Daher gibt es keine unerwünschte Nerverei durch ankommende Nachrichten. twitter kann mit dem Smartphone und/oder mit dem Computer genutzt werden.

Für twitter ist eine Internetverbindung nötig.

Wer twitter auf seinem Smartphone nutzen will, muss sich dafür die entsprechende kostenlose App bei seinem Anbieter-Store herunterladen. Die Apps bieten weitere Einstellungsmöglichkeiten, die individuell genutzt werden können.

twitter ist kostenlos, abgesehen von den individuellen Kosten für Internetnutzung.

Im Folgenden werden die Basis-Maßnahmen beschrieben, die für die twitter-Nutzung nötig und ausreichend sind.

# 1. Twittter Account eröffnen:

- Twitter.com im Internet öffnen.

- Unter "Neu bei Twitter" registrieren und den Anweisungen folgen.

- Twitter schickt eine Bestätigungsmail an die angegebene Mail-Adresse, die Mail öffnen und auf die Bestätigung klicken.

- Auf der Startseite des neuen Accounts in das graue Suchfeld "tusligo" (ohne "") eingeben.

- Links im Ergebnisfeld auf das TuSLi-Logo klicken, im sich öffnenden Fenster auf "Folgen" klicken, Fenster schließen. - Oben links aus "Startsseite" klicken, über "FOLGT" müsste eine 1 stehen. "FOLGT" anklicken, rechts unter "Folge ich" muss tusligo aufgeführt sein.

- Jetzt seit ihr Follower von tusligo!

- Alle Tweets, die über tusligo abgesetzt werden, erscheinen nun auf der Startseite dieses Kontos, sobald das Konto geöffnet wird.

- Zum Aktualisieren der Tweets auf das Feld klicken, in dem "neue Tweets" steht, bei Smartphones muss meist der Bildschirm nach unten gezogen werden.

# 2. tusligo als Liste

Wer intensiver twitter-Nutzer ist, der möchte eventuell tusligo zusätzlich auf einer gesonderten Liste führen, auf der dann nur die entsprechenden Tweets von tusligo erscheinen:

- Oben in der Mitte auf "Account" klicken, dann links auf Listen. Dann rechts auf "Liste erstellen" klicken.

- Der Liste einen beliebigen Namen geben (z.B. TuSLi), Beschreibung kann leer bleiben, "öffentlich" oder "privat" wählen, "Liste speichern" klicken.

- In das sich öffnende Suchfenster "tusligo" (ohne "") eingeben. "tusligo" wird angeboten, rechts auf den kleinen Pfeil neben dem Kopf klicken, auf "den Listen hinzufügen oder entfernen" klicken, das Häkchen neben den Namen der angelegten Liste setzen und das Fenster schließen. Fertig!

- Oben auf "Account" klicken, links auf "Listen" klicken, dann erscheinen nur die Tweets von tusligo. Fertig!

## 3. Für die tweet-Schreiber

Wer für ein Team die tweets verfasst, muss sich unter twitter.com mit tusligo und dem zugehörigen Passwort (wird denjenigen mitgeteilt) in den tusligo-Account einloggen. Oben links kann dann unter "Verfasse einen neuen Tweet" eine Nachricht von maximal 140 Zeichen eingegeben werden (Leerzeichen zählen mit). Die Zahl der noch zur Verfügung stehenden Zeichen steht in Grau unter dem Feld. Den fertigen Tweet mit "Twittern" versenden, per Klick auf das blaue Feld. Fertig! Schon empfangen alle Follower die Nachricht.

Wer die iPhone-App von twitter benutzt und bereits einen anderen twitter Account betreibt, kann unter *Einstellungen >Twitter >Account hinzufügen* den zusätzlichen Account auf der App installieren. Anschließend unter "Ich" links auf den Button mit den zwei Köpfen klicken und den gewünschten Account auswählen. Dies erspart das Ein- und Ausloggen aus den jeweiligen Accounts. Vermutlich funktionieren die twitter-Apps anderer Stores vergleichbar.

Ich hoffe, es ist für alle verständlich und funktioniert reibungslos!